# Android Usability 6.04.03 List Views

The List view in SAP GUI is a flexible tool to display the lists and tabular structures, enhanced by user-specific functions. List views in the Liquid UI for Android resemble those in SAP GUI, but they have a different appearance. The List view of the VA01 transaction in SAP GUI is as follows.

| 🔄 Sales Document Type (1) 278 Entries found |                      |  |   |  |
|---------------------------------------------|----------------------|--|---|--|
| Restrictions                                |                      |  |   |  |
|                                             |                      |  |   |  |
| 📀 💌 👫 🏄 🔊 🖶 🖌                               |                      |  |   |  |
| SaTy                                        | Description          |  |   |  |
| AA                                          | Promotion Order      |  | ^ |  |
| AEBO                                        | AEBO order           |  | ~ |  |
| AGIS                                        | Quotation ( / Order) |  | - |  |
| B1                                          | Rebate Cred Memo Req |  |   |  |
| B2                                          | Rebate Correctn Rqst |  |   |  |
| R3                                          | PartRebSettl.request |  |   |  |
| R4                                          | Reb.Req.f.Man.Accrls |  |   |  |
| BIND                                        | Indir. Sales Rebate  |  |   |  |
| DR1                                         | Agrmnt Deb.Memo Req. |  |   |  |
| DR3                                         | Agrmnt Deb.Memo Req. |  |   |  |
| CS                                          | Cash Sale            |  |   |  |
| CB2                                         | RebCorrectnRqst CB   |  |   |  |
| CB4                                         | RebReqfManAccrls CB  |  |   |  |
| CBBO                                        | BEV Credit Memo Req  |  |   |  |
| CBDC                                        | BEV CI Driver Credit |  |   |  |
| CBDD                                        | BEV CI Driver Debit  |  |   |  |
| CBEM                                        | BEV Credit Memo RegE |  | ~ |  |
| CBIC                                        | BEV Stand. O. IC CRM |  | ~ |  |
| 278 Entries found                           |                      |  | 1 |  |

We'll walk you through the following to demonstrate the List view appearance in Liquid UI for Android.

1. Navigate to the **VA01** transaction.

| 12:48 🚇               |           | HD 🕈 4G 🔏 HD | 🔟 🗎 89% |
|-----------------------|-----------|--------------|---------|
|                       | ate Sales | Q            |         |
| Create with Reference | Sales (   | Item ov      | ENTER   |
| Order Type            | 8         | 5            |         |
| Organizational Data   |           |              |         |
| Sales Organization    |           |              |         |
| Distribution Channel  |           |              |         |
| Division              |           |              |         |
| Sales Office          |           |              |         |
| Sales Group           |           |              |         |
|                       |           |              |         |
|                       |           |              |         |
|                       |           |              | Ŷ       |

Page 2 / 5 (c) 2024 Liquid UI | Synactive | GuiXT <dev@guixt.com> | 2024-07-31 16:52 URL: https://www.guixt.com/knowledge\_base/content/114/1007/en/60403-list-views.html

- 2. You can navigate to the List view screen of the desired field in three ways, listed as follows.
  - Using the F4 option on the keyboard
  - By Long-pressing the desired Input Field
  - Using the magnifying glass of that field

Now, let's look at each of these ways in detail.

1. **Clicking** on the Input Field will show the keyboard. Then, click **F4** to navigate to the **List view screen** of that desired field, as shown below.

|                      | 1:52 😡 • HD ≑ 46 ⊿ HD ∡l 🔒 75%      |
|----------------------|-------------------------------------|
|                      | Sales Document Type (1)             |
| = Create Sales Q     |                                     |
|                      |                                     |
|                      | (Y1)                                |
|                      | Restrictions                        |
|                      | Sales Document Type                 |
| Order Type           |                                     |
| Organizational Data  | Description                         |
| Sales Organization   |                                     |
| Distribution Channel |                                     |
| Division             |                                     |
| Sales Office         | CATV                                |
| Sales Group          | AA Promotion Promotion Order        |
|                      | AEBO AEBO or AEBO order             |
|                      | AGIS OuotatiorOuotation ( / Order)  |
|                      | B1 Rebate CreRebate Cred Memo Reg   |
|                      | B2 Rebate CoRebate Correctn Rqst    |
| Order type SCAN      | R3 PartRebSePartRebSettl.request    |
|                      | R4 Reb.Req.f. Reb.Req.f.Man.Accrls  |
|                      | BIND Indir. Salendir. Sales Rebate  |
|                      | DR1 Agrmnt DAgrmnt Deb.Memo Req.    |
| awertvuiop           | DR3 Agrmnt DAgrmnt Deb.Memo Req.    |
| 9 . ° ° ° ° ° ° ° °  | CS Cash Sale Cash Sale              |
|                      | CB2 RebCorre RebCorrectnRqst CB     |
| asdtghjkl            | CB4 RebReqfNRebReqfManAccrIs CB     |
| - ·                  | CBBO BEV Cre BEV Credit Memo Req    |
|                      | CBDC BEV CI Driver Credit           |
| ∠ x c v b n m (×     | CBDD BEV CI DEV CI Driver Debit     |
|                      | CBEM BEV CreBEV Credit Memo ReqE    |
| 2123 A English       | CBIC BEV Stan BEV Stand. O. IC CRM  |
|                      | XBID Indirect SIndirect Sales Order |

Page 3 / 5 (c) 2024 Liquid UI | Synactive | GuiXT <dev@guixt.com> | 2024-07-31 16:52 URL: https://www.guixt.com/knowledge\_base/content/114/1007/en/60403-list-views.html

 Long-pressing on the Input Field will show a list of available options, including SCAN, OCR, GPS, F4, PASTE, and HELP. Then, click on F4 option to navigate to the List view screen of that desired field, as shown below.

|                             | •               | Sales Docur | nent Type (1)                   |          |
|-----------------------------|-----------------|-------------|---------------------------------|----------|
| Create Sales                | Q /             |             |                                 |          |
|                             | _               |             |                                 |          |
| Create with Reference Sales | Item ov ENTER   |             | (Hoo)                           |          |
|                             |                 |             |                                 |          |
| SCAN OCR GPS                | S F4 PASTE HELP | Res         | strictions                      |          |
|                             |                 | Sales       | Document Type                   |          |
| Order Type                  |                 |             |                                 |          |
| Organizational Data         |                 | Desci       | ription                         |          |
| Sales Organization          |                 |             |                                 |          |
| Distribution Channel        |                 |             |                                 |          |
| Division                    |                 |             |                                 |          |
| Sales Office                |                 |             |                                 |          |
| Sales Group                 |                 | S           | SATY                            |          |
|                             |                 | AA          | Promotion Promotion Order       |          |
|                             |                 | AEBO        | AEBO or AEBO order              |          |
|                             |                 | AGIS        | QuotatiorQuotation ( / Order)   |          |
|                             |                 | B1          | Rebate CreRebate Cred Memo Req  |          |
|                             |                 | B2          | Rebate Co Rebate Correctn Rqst  |          |
|                             |                 | R3          | PartRebSePartRebSettl.request   |          |
|                             |                 | R4          | Reb.Req.f. Reb.Req.f.Man.Accrls |          |
|                             |                 | BIND        | Indir. SaleIndir. Sales Rebate  |          |
|                             |                 | DR1         | Agrmnt DAgrmnt Deb.Memo Req.    |          |
|                             |                 | DR3         | Agrmnt DAgrmnt Deb.Memo Req.    |          |
|                             |                 | CS          | Cash Sale Cash Sale             |          |
|                             |                 | CB2         | RebCorre RebCorrectnRqst CB     |          |
|                             |                 | CB4         | RebReqfNRebReqfManAccrls CB     |          |
|                             |                 | СВВО        | BEV Cre BEV Credit Memo Reg     |          |
|                             |                 | CBDC        | BEV CI DEEV CI Driver Credit    |          |
|                             |                 | CBDD        | BEV CI DEEV CI Driver Debit     |          |
|                             |                 | CBEM        | BEV CreBEV Credit Memo RegE     |          |
|                             |                 | CBIC        | BEV Stan BEV Stand, O. IC CRM   | <b>V</b> |
|                             |                 | BID         | Indirect SIndirect Sales Order  |          |
|                             |                 |             |                                 | -        |

3. Click on the **magnifying glass** icon beside the Input Field to open the **List view** screen, as shown in the following image.

|                                                             | Sales Document Type (1)             |
|-------------------------------------------------------------|-------------------------------------|
| 📃 📖 Create Sales 🔍 🧹                                        |                                     |
|                                                             |                                     |
| The Create with Reference Sales Sales Create with Reference | R                                   |
|                                                             |                                     |
|                                                             | Restrictions                        |
|                                                             | Sales Decument Type                 |
| Order Type                                                  | Sales Document Type                 |
| h                                                           | Description                         |
| Organizational Data                                         |                                     |
| Sales Organization                                          |                                     |
| Distribution Channel                                        |                                     |
| Division                                                    |                                     |
| Sales Office                                                | SATY                                |
| Sales Group                                                 | AA Promotion Promotion Order        |
|                                                             | AEBO AEBO or AEBO order             |
|                                                             | AGIS QuotatiorQuotation ( / Order)  |
|                                                             | B1 Rebate CreRebate Cred Memo Req   |
|                                                             | B2 Rebate CoRebate Correctn Rqst    |
|                                                             | R3 PartRebSePartRebSettl.request    |
|                                                             | R4 Reb.Req.f. Reb.Req.f.Man.Accrls  |
|                                                             | BIND Indir. SaleIndir. Sales Rebate |
|                                                             | DR1 Agrmnt DAgrmnt Deb.Memo Req.    |
|                                                             | DR3 Agrmnt DAgrmnt Deb.Memo Req.    |
|                                                             | CS Cash Sale Cash Sale              |
|                                                             | CB2 RebCorreRebCorrectnRqst CB      |
|                                                             | CB4 RebReqfNRebReqfManAccrls CB     |
|                                                             | CBBO BEV Cre BEV Credit Memo Req    |
|                                                             | CBDC BEV CI DEV CI Driver Credit    |
|                                                             | CBDD BEV CI DEV On dividence D      |
| J                                                           | CBEM BEV Credit Memo ReqE           |
| Ť                                                           | BID Indirect Stands O. IC CRM       |
|                                                             | BID Indirect Sindirect Sales Order  |

Unique solution ID: #2009 Author: Poojitha Reddy Last update: 2023-10-17 12:28